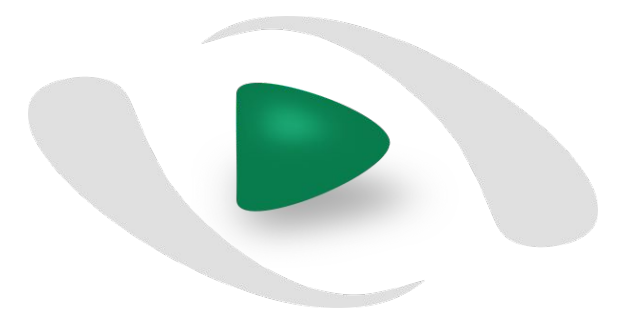

# Eiduco

## Responsive Education

# Introduzione ad Eiduco

per studenti

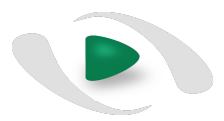

# Obiettivi principali di Eiduco

- Ottimizzare i **tempi di apprendimento** durante lo studio

- Stimolare un **ascolto attivo** durante la lezione minimizzando le distrazioni

- Aumentare organicamente la quantità e la qualità del **materiale didattico** 

- Incoraggiare l'interazione tra gli studenti

- Incoraggiare l'interazione tra studenti ed insegnanti

- **Cercare** tra le proprie note prese durante l'intero percorso accademico

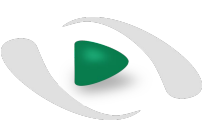

### Eiduco in breve

Eiduco è una tecnologia web che si basa su due ambienti: il primo, da usare durante la lezione, si chiama **Eiduco Live Tagger**, il secondo, durante lo studio, si chiama **Eiduco AfterClass** 

| telefono/tablet/notebook | <b>Eiduco AfterClass</b><br>da desktop (PC/MAC) o telefono/tablet |
|--------------------------|-------------------------------------------------------------------|
| Live Tagger              | <complex-block></complex-block>                                   |

## Eiduco Live Tagger

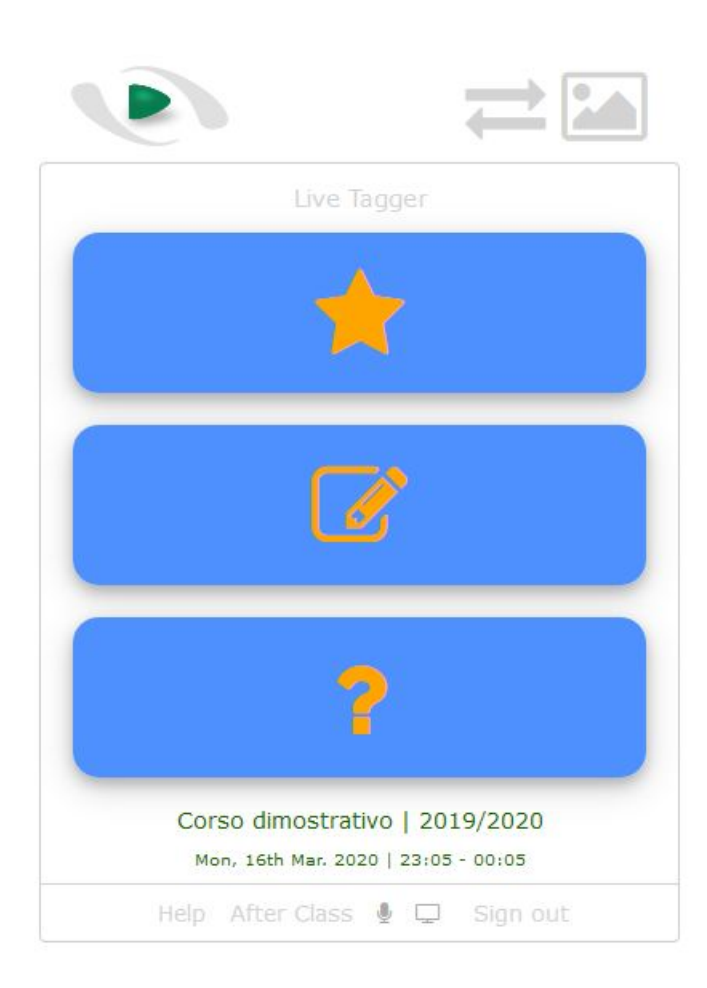

Si usa durante la lezione tramite un qualsiasi smartphone o tablet o notebook. Server per **"taggare"** ed annotare i momenti importanti.

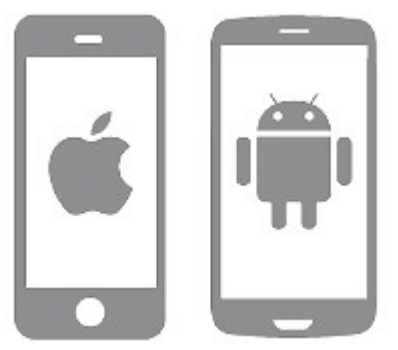

Da login si accede direttamente a questo ambiente selezionando l'opzione "Eiduco In Class"

## Eiduco Live Tagger

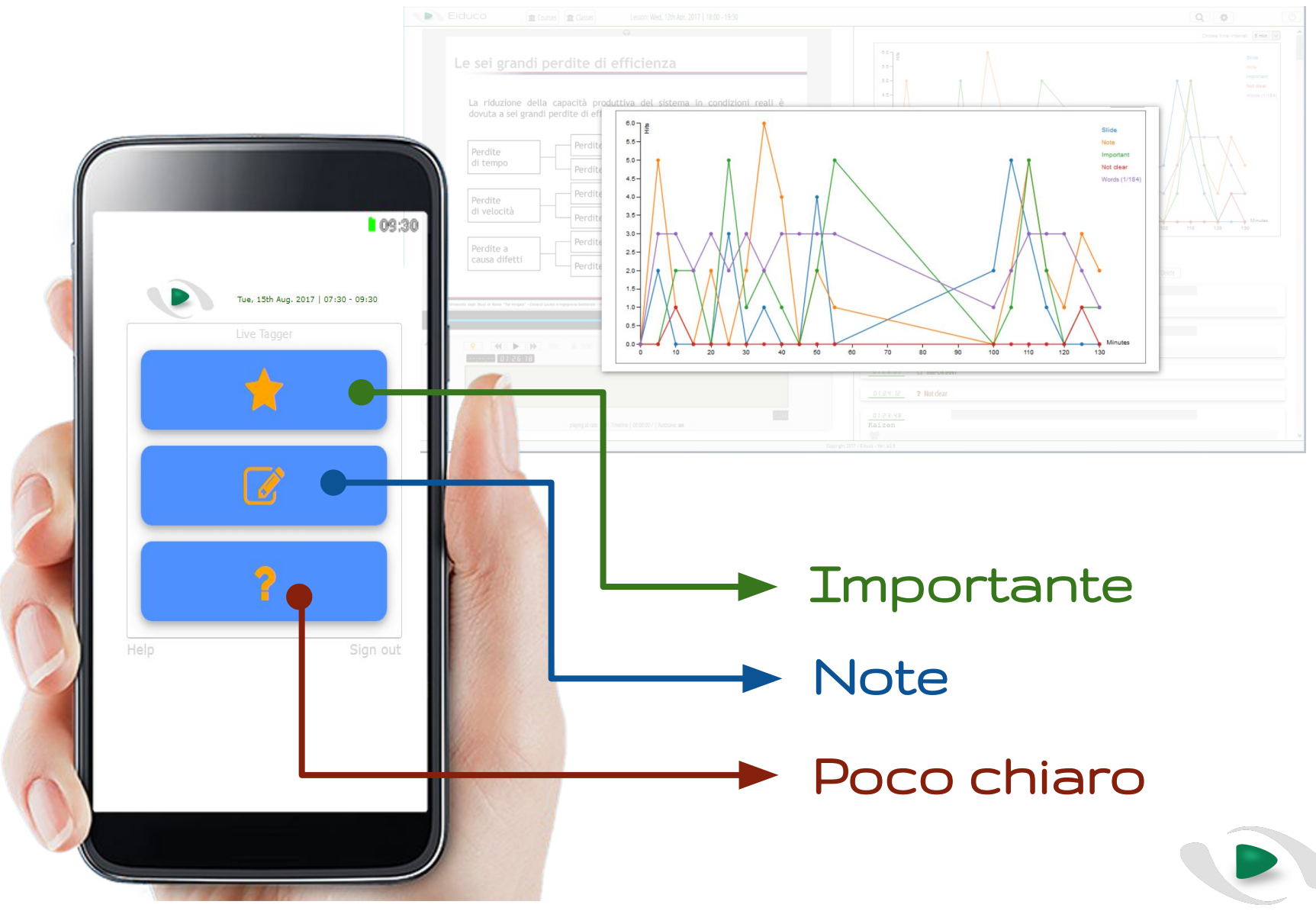

## Eiduco Live Tagger

#### altre funzioni da conoscere

Premendo questo pulsante si accede al tastierino alfanumerico per interagire con il docente quando in aula si fa uso di **Eiduco Feedback**.

Se predisposto dal docente, premendo il pulsante Stella appare questo codice.

**Trascrivendolo negli appunti cartacei**, il codice permette di rintracciare il passaggio audio in Eiduco AfterClass (funzione ricerca) in riferimento a quella porzione di appunti.

Guida di Eiduco Live Tagger

Sottotitoli in tempo reale

(se previsto)

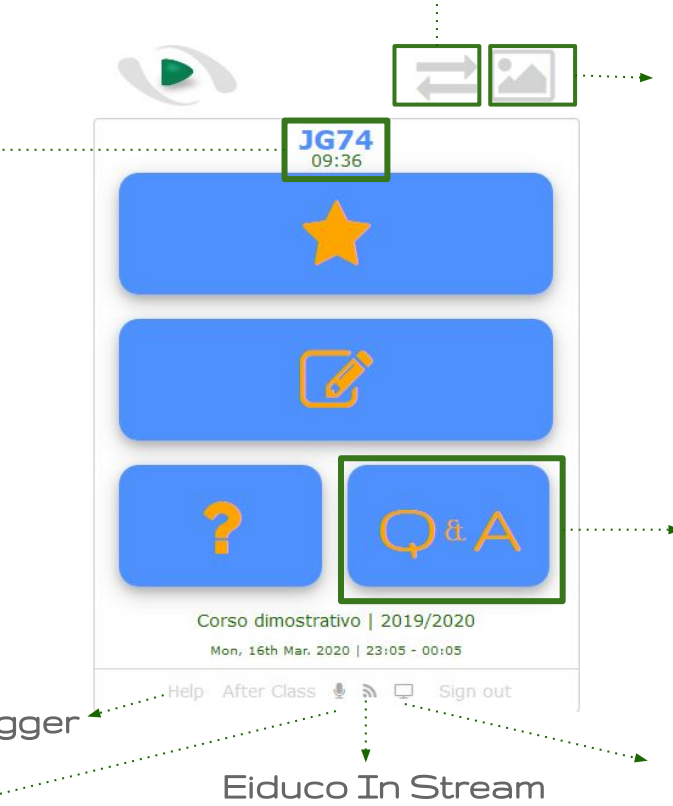

Premendo questo pulsante si vedono sul proprio dispositivo **le slide presentate dal docente**. Le slides sono ingrandibili.

Il docente puo' predisporre Eiduco Live Tagger con un layout a 4 pulsanti. Il pulsante Q&A permette di **inviare domande scritte** al docente durante la lezione

#### Eiduco AirBoard

(lavagna del docente)

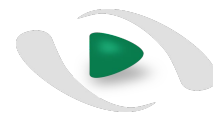

(se previsto, per ascolto lezione da remoto)

## Eiduco Live Tagger funzione Eiduco Feedback

Durante la lezione il docente puo' utilizzare la funzione **Eiduco Feedback** per porre domande all'aula. In questo contesto, lo studente interagisce con il docente attraverso un tastierino alfanumerico (sinistra) per rispondere a domande a scelta multipla oppure, quando richiesto dal docente, inviando un testo scritto (destra). Premere **Send** dopo aver selezionato o scritto la risposta che si intende inviare al docente. Si ritorna alla pulsantiera principale cliccando sulla doppia freccia verde.

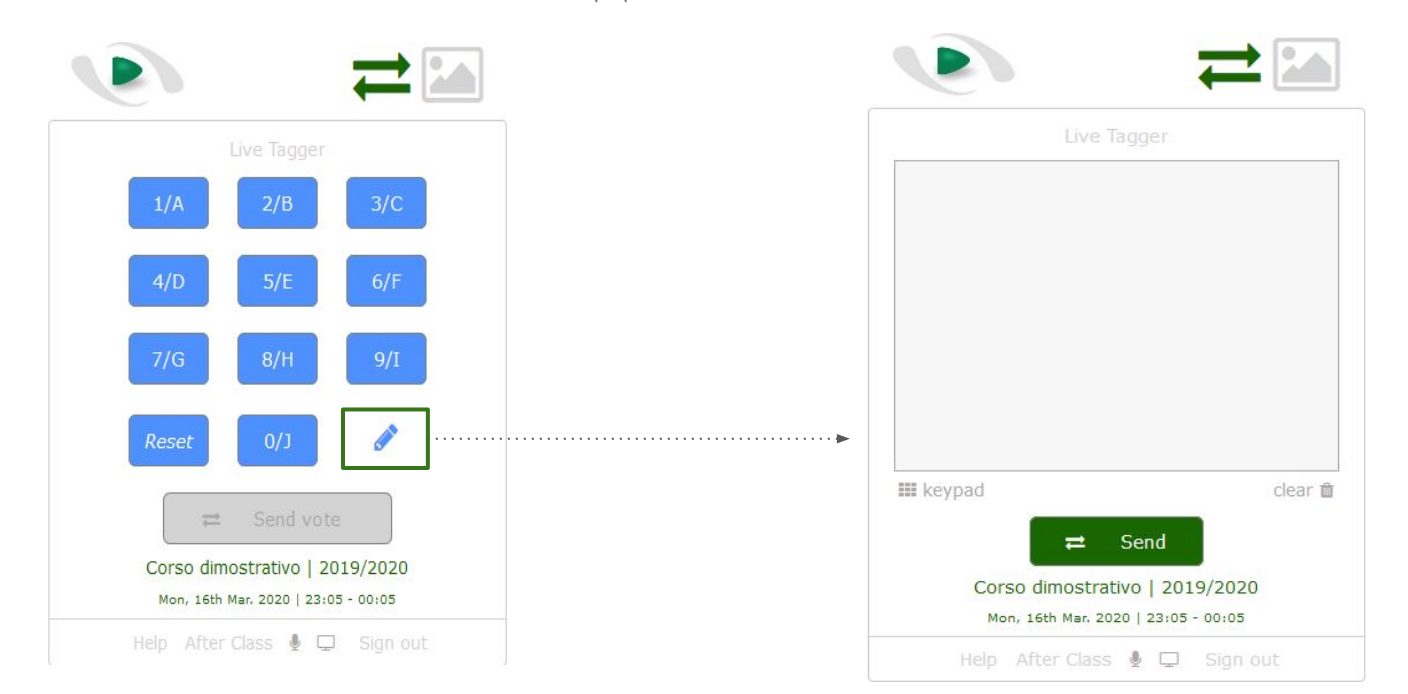

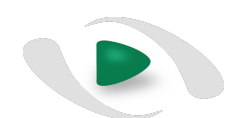

## Eiduco In Stream

#### E' un'estensione di Eiduco Live Tagger che permette di

seguire la lezione ascoltandola in live **Streaming**.

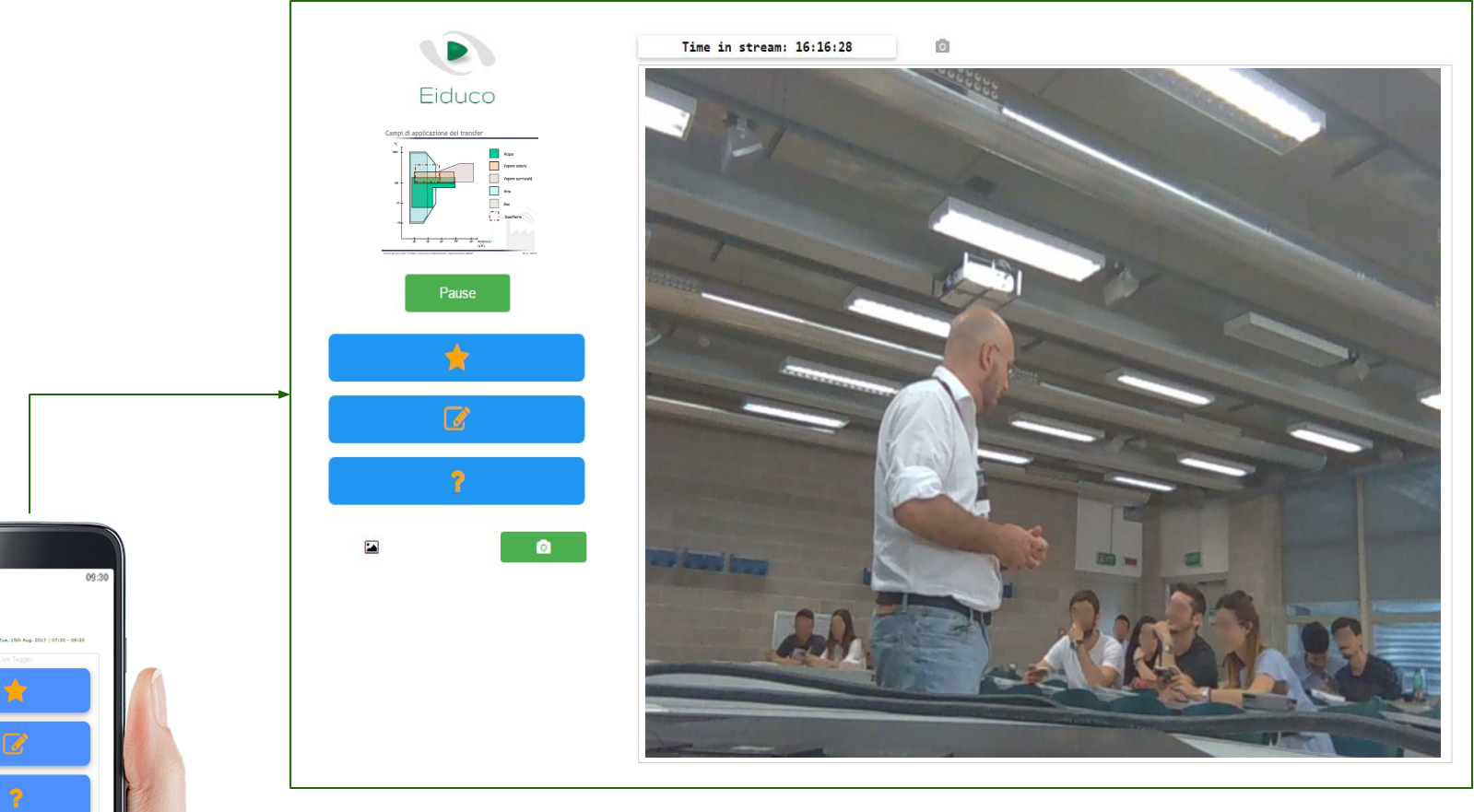

Audio only - Hybrid - Video

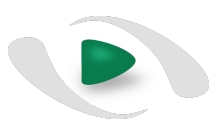

## Eiduco AfterClass

Desktop: Chrome | Firefox | Safari | Edge

| mpo oj                                | perativo                                    | netto (Net Operating Time)                                         | Software and a strength of a strength of a strength o |
|---------------------------------------|---------------------------------------------|--------------------------------------------------------------------|----------------------------------------------------------------------------------------------------|
| standard.                             | po per 11 qu                                | Jale l'Impianto produce al tasso di produzione                     |                                                                                                    |
| Tei<br>op<br>ne<br>Tempo              | Tempo<br>operativo<br>netto                 | Si ottiene sottraendo al tempo operativo i seguenti<br>tempi:      | <u>Boltari</u><br>Risttreraggio<br>₩<br><u>Bisttreraggio</u>                                                                                                    |
| operacivo                             |                                             | attese e fermate minori<br>(attesa materiali, code,)               | 00.01.30 00.01.42<br>Il tempo di attrozzaggio è il periodo di tempo per preparare un mezzo di produione (una macchin                                                                                                    |
|                                       |                                             | perdite di velocità<br>(rallentamenti dei macchinari, transitori,) | um stazione sa azorot, um zinea, um sparecchio) per estere profil a funcionario de a acestres<br>complito. In inglese l'interno: operazioni che esigono l'arresto della macchine; 2- esterno: operazioni<br>estrezzaggio: 1- interno: operazioni che esigono l'arresto della macchine; 2- esterno: operazioni<br>che possono essere eseguite a macchina in azione; Una metodologia legata alla riduzione dei temp<br>di attrezzaggio è lo SMED.                                                                                                    |
| ngli Skuti di Roma "Tort<br>1 / 83:09 | Vegsta <sup>2</sup> - Consadi Laurea in Ing | perdite di velocità<br>(rallentamenti dei macchinari, transitori,) | um stazione uz azvoru, um zinez, um epierechio) per estere pronti a funzionario de a acettere<br>compito. In inglese i traterizaggio à sposici chiano se settu time. Ci sono de modelità di<br>attrezzaggio: i interno: operazioni che esigono l'arreste della macchina; 2- esterno: operazion<br>che possone essere eseguite a macchina in azione; Una metodologia legata alla riduzione dei temp<br>di attrezzaggio è lo SMED.                                                                                                    |
| ngli Soudi di Roma "Tort<br>1 / 83.09 | Wigna' - Canadi Lawai In Ng                 | perdite di velocità<br>(rallentamenti dei macchinari, transitori,) | um statione un anavoru, um ainen, um apprechtig) per étérée promit à funcionario de a accettere<br>comption. Inglese l'interno: operazioni che esigono l'anevo sette time. Ci sono exolitàti di<br>ettrezzaggio i: interno: operazioni che esigono l'anevo sette della macchina 2º esterno: operazioni<br>che possono essere esegoli e anacchina in azione; una metodologia legata alle riduzione dei temp<br>of attrezzaggio è lo SMED.                                                                                                    |

Gli appunti presi in classe vengono utilizzati per riascoltare in modo rapido la lezione durante lo studio utilizzando **Eiduco After Class**. Qui e' possibile integrare il materiale didattico di aula con ulteriori annotazioni, anche corpose, e con risorse esterne, creando così una conoscenza documentata, personalizzata, ricercabile e che possa essere anche condivisa con i propri colleghi. Eiduco After Class permette di effettuare ricerche ovunque tra le slide e le proprie note.

### ...da ricordare

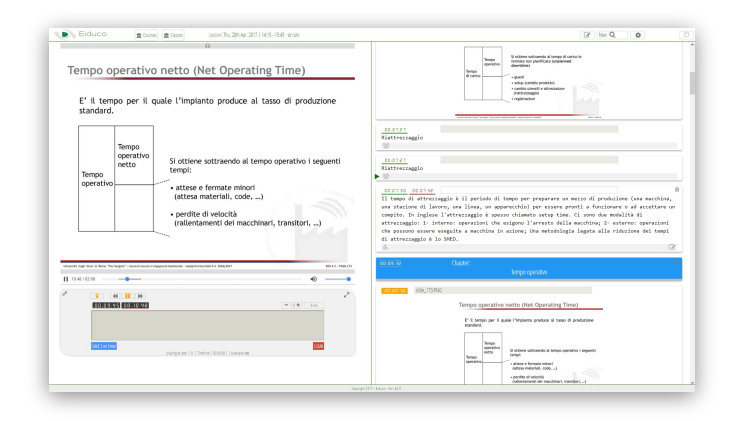

#### Appunti di studio personali

Il complesso di note, tag o appunti scritti dallo studente nel modulo **Eiduco AfterClass**, ovvero durante la fase di studio e ripasso, e' esclusivo e personale (non leggibile neppure dal docente). Si suggerisce di fare uso frequente della funzione "note" durante lo studio ,ampliando la lezione con elaborati personali o riferimenti esterni in modo che questi siano poi ricercabili.

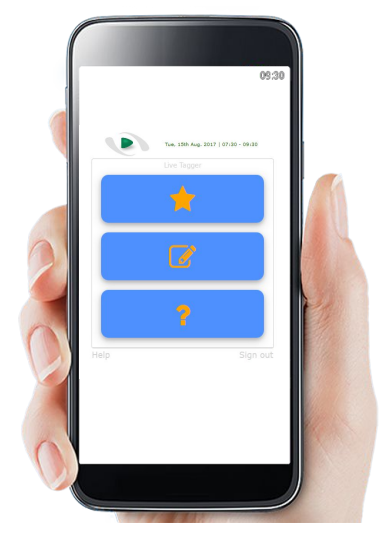

#### Appunti d'aula condivisi

Le note ed i tag aggiunti durante la lezione usando **Eiduco In Class** possono essere disponibili in forma anonima anche ad altri colleghi di corso ed al docente a beneficio di un riascolto più efficace e mirato in Eiduco AfterClass da parte di tutta l'aula ed anche degli assenti.

### Eiduco AfterClass

| Slide                                                                                                    | Ricerca                                                                                                    |
|----------------------------------------------------------------------------------------------------|----------------------------------------------------------------------------------------------------|
| Eiduco                                                                                                    | 8 New Q 4                                                                                                    |
| Tempo operative netto (Net Operating Time)   F' il tempo per il quale l'impianto produce al tasso di produzione standard.   Impo operativo netto Si ottiene sottraendo al tempo operativo i seguenti tempi:   • attese e fermate minori (attesa materiali, code,) • attese e fermate minori (attesa materiali, code,)   • perdite di velocità (rallentamenti dei macchinari, transitori,)   • Registrazione audio della lezione   Impo operativo (metto)   • perdite di velocità (rallentamenti dei macchinari, transitori,)   • Operativo (metto)   • perdite di velocità (rallentamenti dei macchinari, transitori,)   • perdite di velocità (rallentamenti dei macchinari, transitori,)   • operativo (metto en una verso en una vers | Image: Image: |
| Note aggiuntive, arricchite,<br>l'argomento con considerazi<br>altre fonti                                                                                                    | che estendono<br>ioni personali ed                                                                                                    |

#### Eiduco AfterClass - l'area note

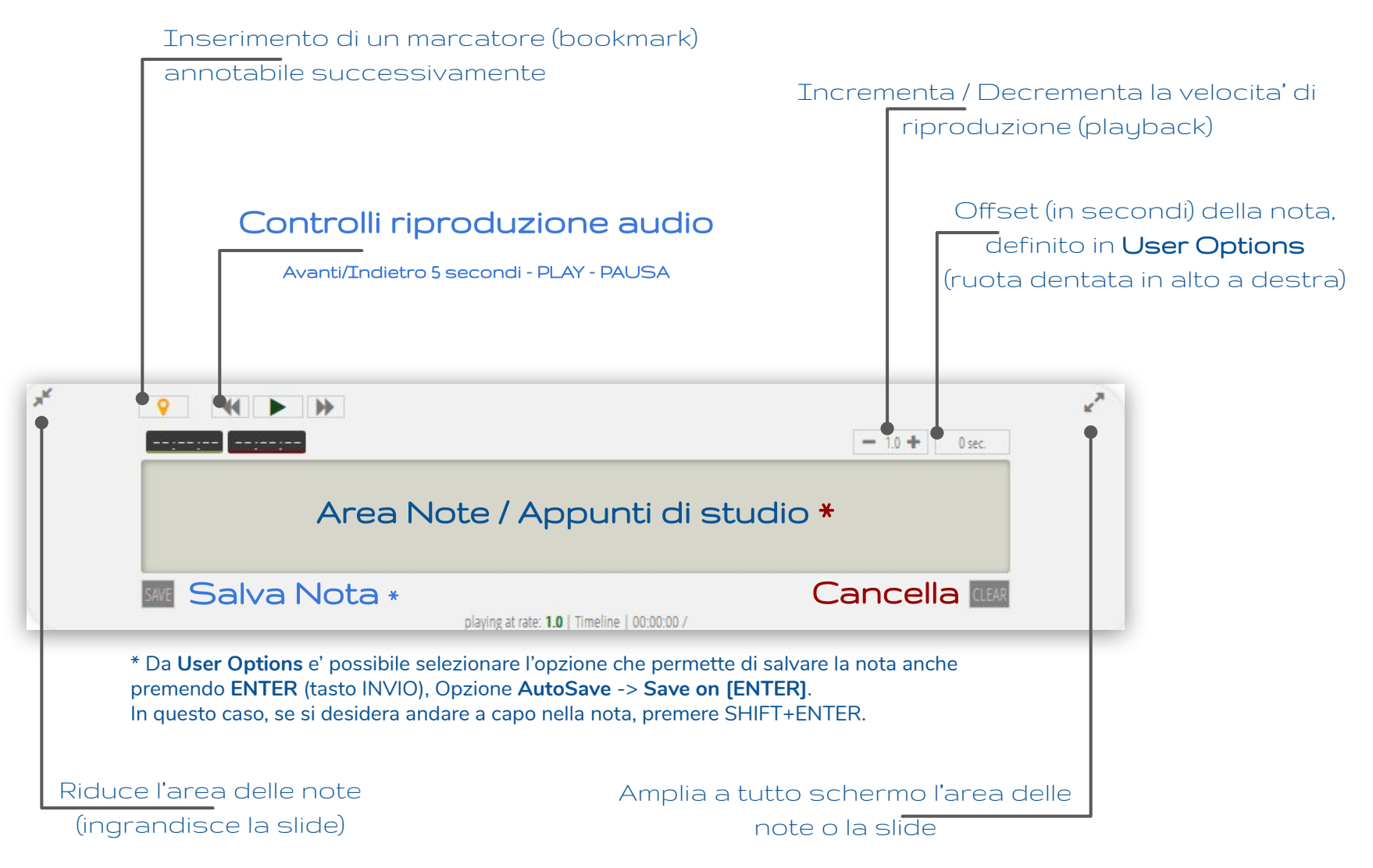

\* L' Area Note e' sensibile ad alcune combinazioni di tasti per interagire da tastiera con la riproduzione audio: SPAZIO seguito da tre volte la lettera "S" (sss) rallenta il parlato, SPAZIO seguito da tre volte la lettera "F" (fff) incrementa la velocita' del parlato, quattro volte SPAZIO mette in pausa/play. Questi controlli sono attivi solo mentre si scrivono note, la combinazione di tasti puo' essere scritta in qualsiasi momento e viene automaticamente cancellata.

## Eiduco AfterClass

#### Mobile: Android & iOS (web browser)

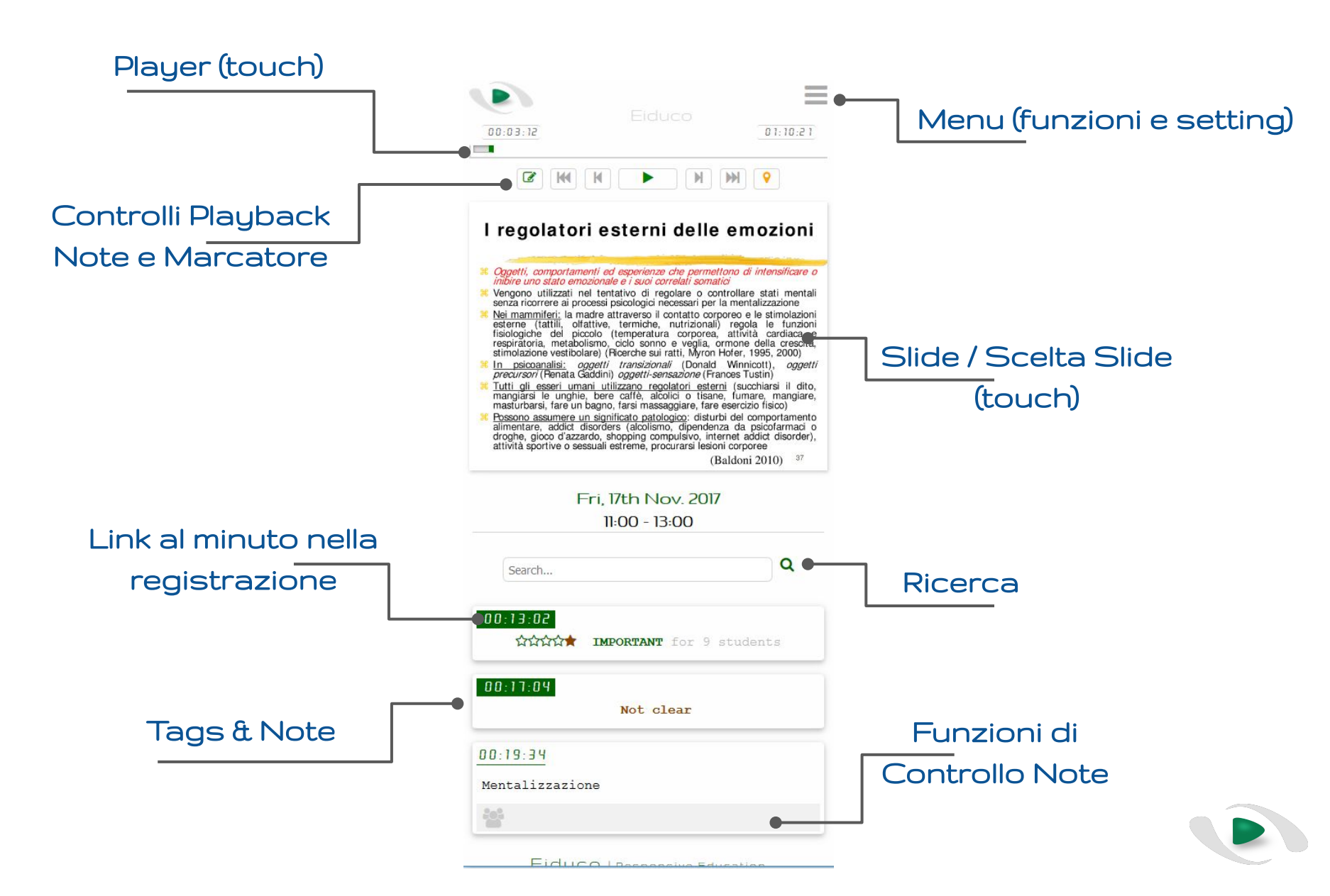

#### Eiduco AfterClass | **Block Notes**

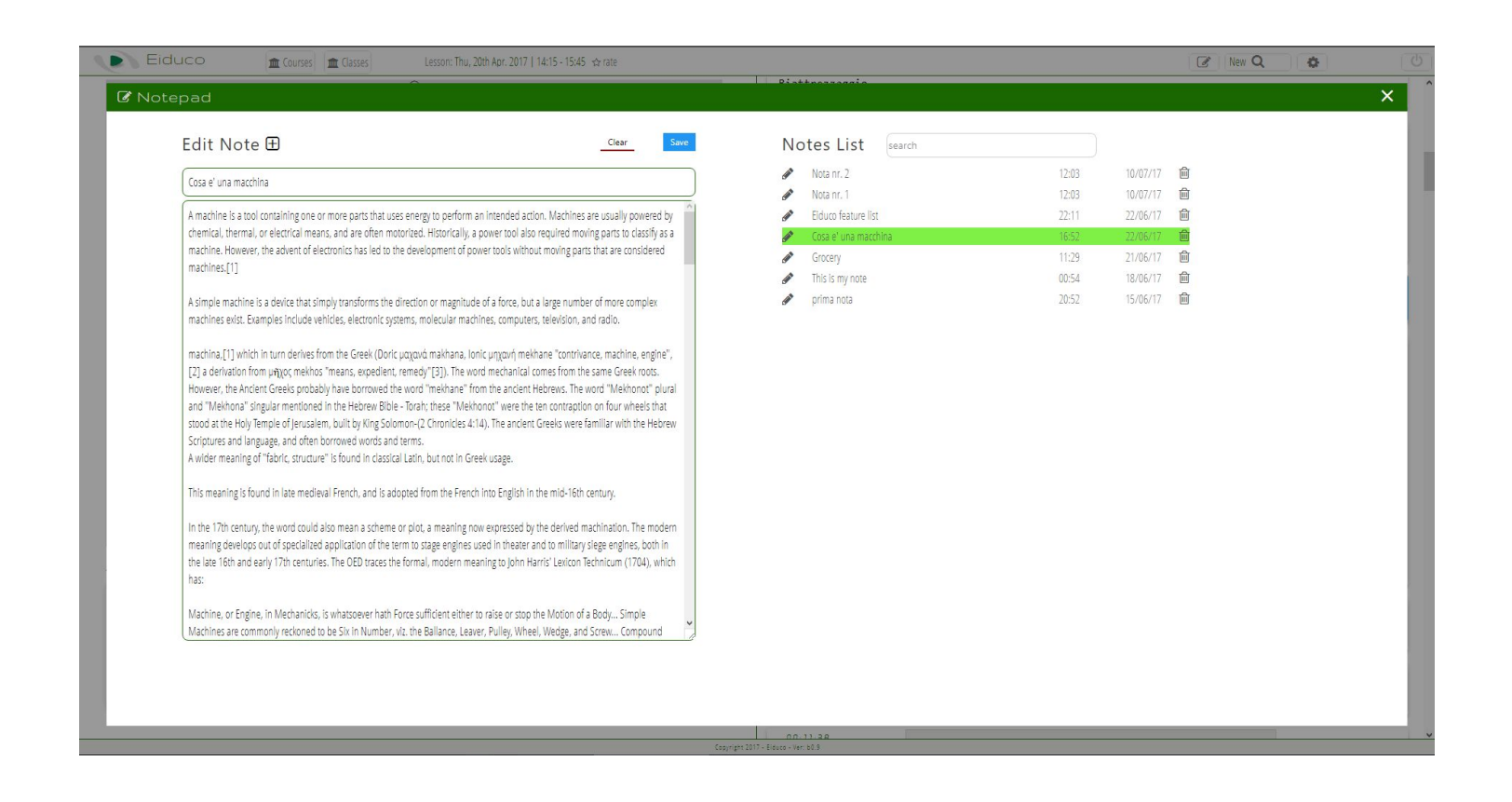

Eiduco AfterClass dispone di un **blocco note personale** per scrivere, archiviare, leggere e cercare note testuali di qualsiasi tipo **svincolate dalle lezioni**. Non ci sono limiti di dimensioni della nota e neppure limiti nel numero di note che si possono aggiungere.

#### Eiduco AfterClass | **Search**

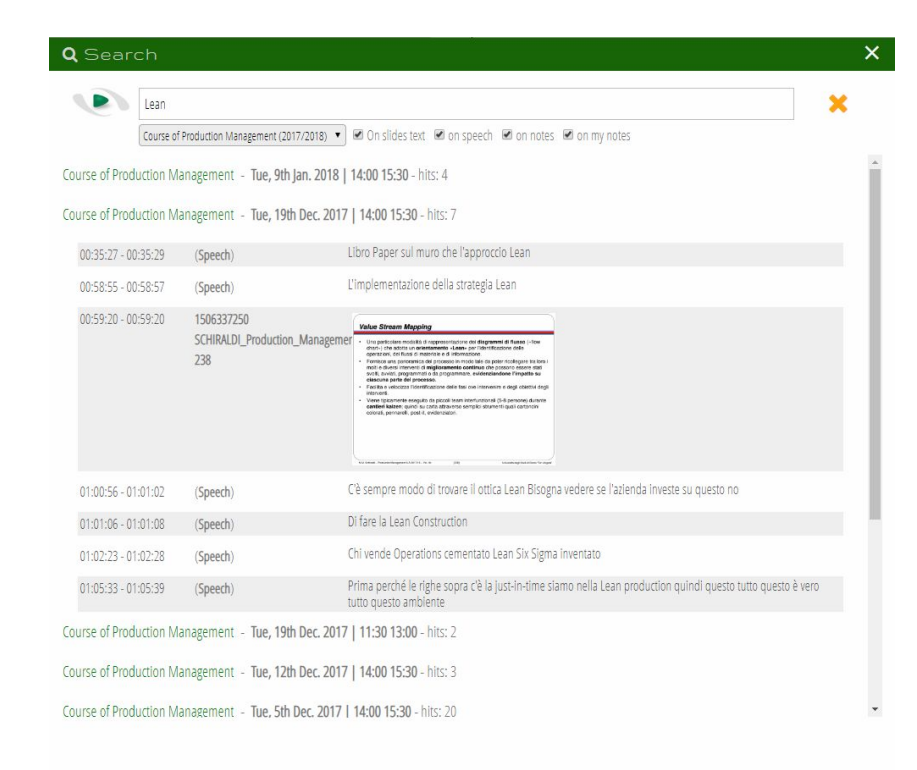

La funzione di **ricerca** è importante: si può cercare un concetto descritto nelle **note** di classe, tra le **slides**, nelle **note di studio** (appunti) o le **note personali**. La ricerca può essere riferita a una **singola lezione**, ad un **corso** o all**'intero percorso accademico**.

In alcune configurazioni, Eiduco permette anche di cercare tra le parole del docente attraverso il supporto di trascrizioni automatizzate.

#### Eiduco After Class | export PDF

Eiduco permette di esportare con un solo click del mouse l'intero corso o l'intera lezione unitamente con i propri appunti, le slides e le note di aula mantenendo nel documento anche i riferimenti temporali alla registrazione.

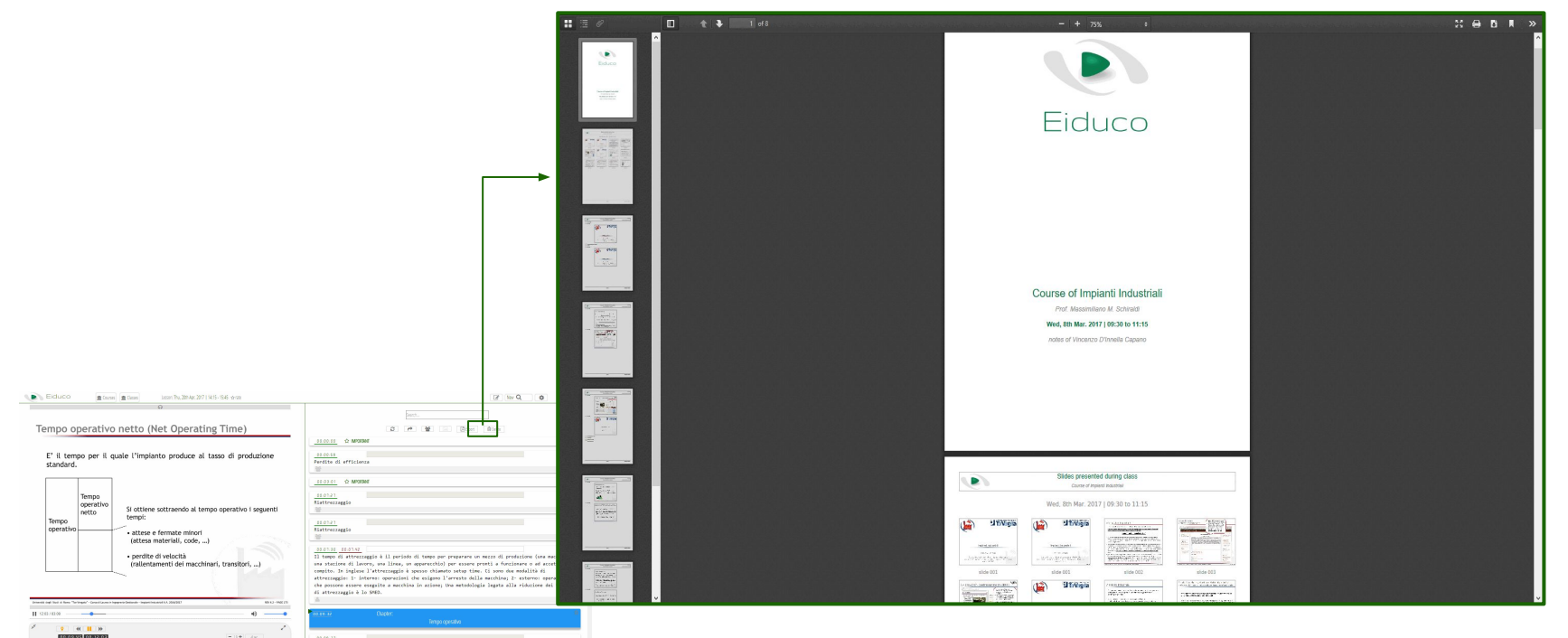

Il documento PDF e'personalizzato e puo' contenere selettivamente, note, slides, note di aula

# Accesso ad Eiduco https://**ufe.eiduco.com**

#### Con credenziali Unife Università degli Studi di Ferrara Università **Reserved** area degli Studi di Ferrara nuti affinchè le me difiche siano recepite dal sist dopo 5 tentativi di accesso con pa Login with Università degli Studi di Ferrara Enter your Eiduco credentials here Don't Remember Login 🔿 In class 🌔 After class degli Studi a Ludovico Ariosto, 35 | 🎙 Mappa 1121 Ferrara EIDUCO | After Class register | forgot password?

Gli studenti in possesso di credenziali Unife (@<u>student.unife.it</u> o @<u>edu.unife.it</u>) accedono a Eiduco seguendo il link **"Login with Università degli Studi di Ferrara"** ed autenticandosi con le proprie credenziali di Ateneo.

#### Senza credenziali Unife Università degli Studi di Ferrara Or Degle with Università degli Studi di Ferrara Or Degle with Università degli Studi di Ferrara Degle with Università degli Studi di Ferrara Or Degle with Università degli Studi di Ferrara Degle with Università degli Studi di Ferrara Degle with

Gli studenti che non sono ancora in possesso di credenziali Unife (@<u>student.unife.it</u> o @<u>edu.unife.it</u>) e gli utenti esterni accedono a Eiduco utilizzando le credenziali di accesso del proprio account dedicato Eiduco, creato seguendo la procedura indicata nella pagina seguente

#### Creazione di un nuovo account Eiduco Per studenti non (ancora) in possesso di credenziali Unife (@student.unife.it o @edu.unife.it)

Per accedere ad un corso erogato con Eiduco, **gli studenti non (ancora) in possesso di credenziali Unife** (@student.unife.it o @edu.unife.it) devono creare un account dedicato all'interno della piattaforma

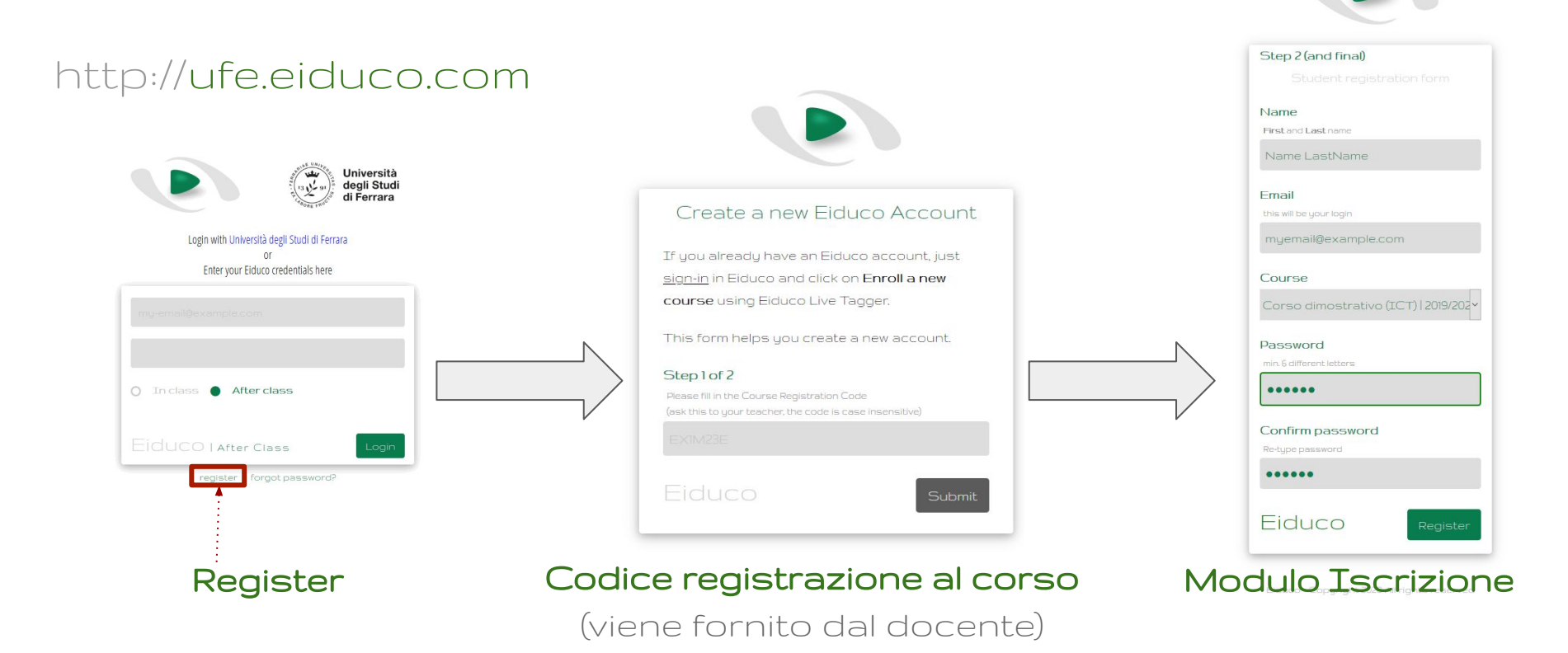

#### Iscrizione ad un nuovo corso erogato con Eiduco

Se si e' gia' in possesso di un account Eiduco oppure delle credenziali di accesso di Ateneo (@student.unife.it o @edu.unife.it) e' sufficiente **entrare in Eiduco Live Tagger** effettuando l'accesso come indicato a pagina 18 avendo cura di selezionare **"In Class"**, e cliccare su **"Enroll a new course**". Viene richiesto di inserire il **codice di registrazione al corso** fornito dal docente. Al termine di questa procedura occorre effettuare nuovamente il login.

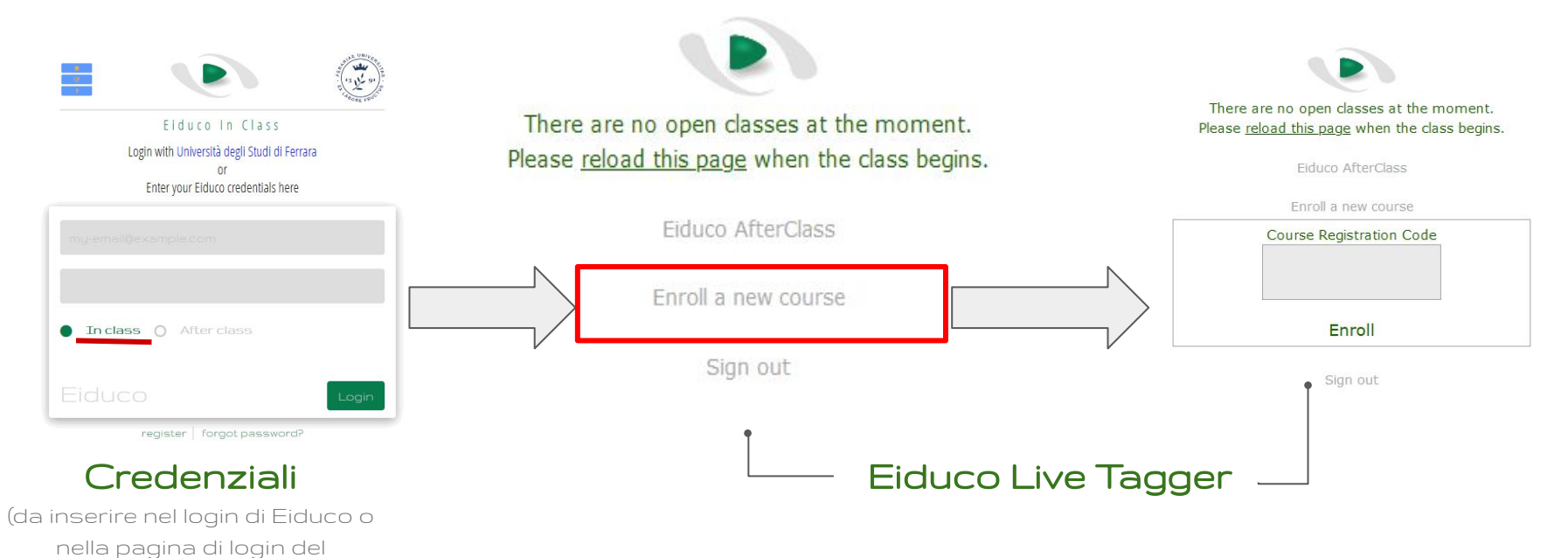

#### http://ufe.eiduco.com

Dipartimento)

# Responsive Education

def. / rɪˈspɒnsɪv ɛdjʊˈkeɪʃ(ə)n / method

metodo flessibile di apprendimento e di didattica, in grado di rispondere ai bisogni dello studente adattandosi alle strategie individuali di apprendimento pur mantenendo un approccio standardizzato e rigoroso.

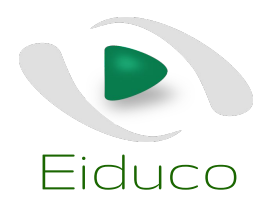